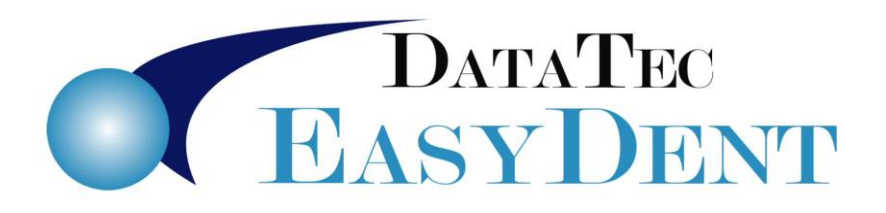

## **How to Submit Electronic Claims**

## Submit a Batch of Claims:

- 1) From the "Forms" Menu, click the Blue "Primary" button.
- 2) Press the #1 "Non Submit" button.
  - This finds accounts that need to be processed and adds them to the screen.
- 3) Press the #2 "Submit All" button and follow the on-screen prompts. This generates the claims file.
- 4) The EasyDent screen will minimize to the taskbar.
- 5) From your Windows desktop, start the EDS EDI desktop software Icon. There will be a prompt in the middle of the screen you should *not* click until the following step has been completed.
- **6)** Follow the processing instructions that the **EDS EDI** provided to submit your claims. Once all the claims are submitted, exit their software.
- 7) Click the prompt in the middle of the screen from step #5, then you will receive a couple prompts to verify that the claims went through correctly. These allow EasyDent to update the Patient records properly.

## Re-Submit Claim(s):

- 1) From the "Forms" menu click the Blue "Resubmit" button.
- 2) Add the account numbers and dates of service.
- 3) Use "Submit All" button.

Note:

Initial (First Time) Setup Instructions are on the next page.

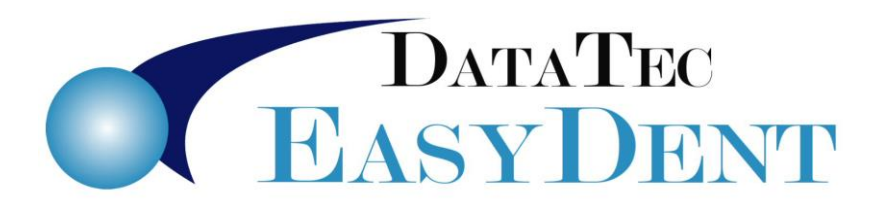

## Initial, First-Time Setup

- 1) From the Utility Menu, select Insurance Carriers; select the top Tools option, then run the "Mark All Carriers Yes for Electronic Claims" option. After it runs double check that the carriers are marked as YES.
- 2) From the Posting Screen, select the "Tools" button, then select "Options Setup"
- 3) Under the "Insurance Options" section along the right side, check "Prompt before adding to Electronic List"
- 4) From the Forms Menu, click the Blue "Primary" button, located inside the "Electronic Claims NPI" box.
- 5) On this screen, check the box, in the upper-right, labeled "Run Manually". Also, check the "Check to Use Last Insurance Date" field.